# FORMATION OCKAM RAZOR LES OUTILS PHOTOSHOP

# PRINCIPE

Les Outils sont les différents instruments mis à la disposition de l'utilisateur afin de pouvoir **construire, manipu**ler et retoucher images et photos. Comme tous Outils sur les différents logiciels de la gamme Adobe, ils sont représentés par une icône dans la fenêtre des outils. Lorsque vous sélectionnez un outil, ce dernier se place sur votre curseur et devient l'outil en cours d'usage.

Tous les outils s'utilisent avec la souris. Certains outils possèdent des notions additives pour leur apporter un usage plus étendu.

# DESCRIPTION

Dans la fenêtre des outils se trouve les différentes icônes pour chaque outil. Lorsque vous en sélectionnez un, ce dernier prend la place du précédent et s'affiche sur le curseur de votre souris.

En cliquant dans la scène d'un fichier en cours, vous pouvez voir l'application de cet outil.

À noter qu'une petite flèche noire en bas à droite de l'icône indique le regroupement de plusieurs outils. Pour tous les voir, il faut maintenir le clic dessus.

| 1   | <ul> <li>J Outil Pinceau</li> </ul> | в |
|-----|-------------------------------------|---|
| 2 m | 🖉 Outil Crayon                      | N |
| SX. | ỷ Outil Remplacement de couleur     | в |
| D.  |                                     |   |

On considère qu'il existe 6 styles d'outils :

- Les outils de Déplacement
- Les outils de Dessin
- Les outils de Manipulation
- Les outils de Sélection
- Les outils de Tracé
- Les outils d'Interface

Les outils de **déplacement** servent à déplacer un calque ou une partie d'un calque dans votre scène. Pour le positionner à une hauteur ou une largeur différente.

On retrouve dans cette catégorie l'**Outils de Déplacement** (  $\blacktriangleright_{+}$  )

Les outils de **dessin** servent à dessiner des formes dans un calque.

On retrouve dans cette catégorie le **Pinceau** ( ), le **Tampon de Duplication** ( ), le **Pot de Peinture** ( ), le **Pot de Peinture** ( ), etc.

Les outils de **manipulation** servent à transformer les images, couleurs et formes, présentes dans un calque suivant différents procédés.

On retrouve dans cette catègorie la **Pièce** (  $\bigcirc$  ), le **Densité+** ( ), la **Goutte d'eau** ( ), etc.

Les outils de **sélection** servent à sélectionner des zone partielles d'un calque en vue de manipuler ces zones de manières indépendantes.

On retrouve dans cette catégorie le **Rectangle de sélec**tion ( [-1] ), le **Lasso** (  $\bigcirc$  ), etc.

Les outils de **tracés** servent à construire ou manipuler des formes spéciales afin d'en obtenir différents usages *(À voir en détails dans la partie sur les Tracés ).* 

On retrouve dans cette catègorie la Sélection de tracé (  $\searrow$  ), la Plume (  $\bigcirc$  ), le Rectangle (  $\square$  ), etc.

Enfin, les outils d'**interface** regroupent les différents outils n'ayant pas d'incidence sur le visuel d'une image ou fichier mais qui s'avèrent utiles pour déplacer sa vue ou ajouter des éléments d'aide.

On retrouve dans cette catègorie la Main (  $\bigcirc$  ), la Loupe (  $\bigcirc$  ), l'Annotation ( ), etc.

Pour chaque outil que vous sélectionnerez, la barre supérieure située *(Par défaut )* au-dessous de votre menu affichera les paramètres de l'outil.

Dans Photoshop, chaque outil possède des paramètres qui permettent de varier son usage.

# UTILISATION

Mis à part les outils de Déplacements et d'Interfaces dont l'intérêt est de faciliter le déplacement des éléments et de sa vue sur une image ou un fichier, les autres outils de Photoshop ont pour but d'offrir une **large gamme de possibilité de manipulation.** 

Dans ce logiciel, les outils ont pour rôle d'être des ensembles de **couteaux-suisse** utilisables dans de multiples situations différentes afin d'obtenir des résultats divers.

Dans Photoshop, un outil ne doit pas être perçu pour un usage spécifique mais comme **un moyen d'atteindre un but.** 

Bien que l'on utilise beaucoup les différents outils dans la retouche de photographie, le domaine principal d'usage de ces derniers se trouve être dans le **graphisme et** l'illustration.

# RACCOURCIS

**Attention :** Les raccourcis avec l'apostrophe **\*À CRÉER\*** n'existent pas par défaut ou possèdent un autre raccourci moins pratique. Ce raccourci doit être créé soit-même en allant dans la partie du menu "Raccourcis Clavier" comme il sera vue dans le prochain chapitre "Menu" de la Formation.

# Global

#### Maj + \*Raccourci de l'Outils\*

→ Faire défiler les outils dans un même emplacement

# Ctrl + Tab / Ctrl + Maj + Tab

→ Passer à un autre fichier dans Photoshop

#### Alt + Tab / Ctrl + Alt + Tab

 $\rightarrow$  Passer à un autre logiciel ouvert

#### \*Touche 0 à 9 du Pavé Numérique\*

 $\rightarrow$  Changer la valeur numérique principale de l'outils en cours ou du calque en cours (*Pour les Alphas la plupart du temps*)

#### **Déplacement**

Touche « V » → Outils de Déplacement Touche Fléchées → Déplacement pixel par pixel Maj + Touche Fléchées → Déplacement 10 par 10 pixels Alt + Déplacement → Duplication de l'élément déplacé

# **Sélection**

Touche « M »  $\rightarrow$  Rectangle de SélectionTouche « O »  $\rightarrow$  Rond de Sélection \*À CRÉER\*Touche « L »  $\rightarrow$  Lasso, Lasso Polygonal, Lasso MagnétiqueTouche « W »  $\rightarrow$  Baguette Magique, Sélection RapideTouche « C »  $\rightarrow$  RecadrageTouche « K »  $\rightarrow$  TrancheBackspace  $\rightarrow$  Annuler un point du LassoEchap  $\rightarrow$  Annuler la sélection du LassoEntrée  $\rightarrow$  Terminer la sélection du Lasso

# Dessin

 $\begin{array}{l} \textbf{Touche & B } \xrightarrow{} \rightarrow \text{Pinceau, Pinceau de Remplacement de Couleur} \\ \textbf{Touche & N } \xrightarrow{} \rightarrow \text{Crayon } \xrightarrow{A} CRÉER^{*} \\ \textbf{Touche & S } \xrightarrow{} \rightarrow \text{Tampon de Duplication, Tampon de Motif} \\ \textbf{Touche & E } \xrightarrow{} \rightarrow \text{Gomme, Gomme d'Arrière plan, Gomme Magique} \\ \textbf{Touche & Y } \xrightarrow{} \rightarrow \text{Forme d'Historique, Forme d'Historique Artistique} \\ \textbf{Touche & Y } \xrightarrow{} \rightarrow \text{Augmenter la taille du curseur} \\ \textbf{Touche & , * et & ; * \rightarrow \text{Réduire la taille du curseur} \\ \end{array}$ 

# **Manipulation**

**Touche « J »**  $\rightarrow$  Correcteur de tons directs, Correcteur, Pièce **Touche « R »**  $\rightarrow$  Goutte d'eau, Netteté, Doigt **Touche « Z »**  $\rightarrow$  Densité+, Densité-, Éponge \*À CRÉER\*

# **Tracés**

**Touche « A »**  $\rightarrow$  Sélection de Tracé, Sélection de Tracé Direct **Touche « P »**  $\rightarrow$  Plume **Touche « U »** 

 $\rightarrow$  Rectangle, Rectangle Arrondie, Ellipse, Polygone, Trait, Forme Complexe

# Texte

Touche « T »  $\rightarrow$  Texte

#### **Couleurs**

**Touche « G »**  $\rightarrow$  Pot de Peinture, Dégradé **Touche « I »**  $\rightarrow$  Pipette

#### Interface

 $\begin{array}{l} \textbf{Espace} \rightarrow \textbf{Main} \\ \textbf{Espace} + \textbf{Ctrl} \rightarrow \textbf{Loupe+} \\ \textbf{Espace} + \textbf{Ctrl} + \textbf{Alt} \rightarrow \textbf{Loupe-} \\ \textbf{Touche "H " } \rightarrow \textbf{Annotation, Annotation Sonore "À CRÉER"} \\ \textbf{Touche "Q " } \rightarrow \textbf{Vue Masque} \\ \textbf{Touche "F " } \rightarrow \textbf{Mode d'Affichage} \\ \textbf{Tabulation} \rightarrow \textbf{Vue des Fenêtres} \end{array}$